# BALIKESİR İL MİLLİ EĞİTİM MÜDÜRLÜĞÜ

## 2023-2024 EĞİTİM ÖĞRETİM YILI OKULUM TEMİZ BAŞVURU REHBERİ

Bakanlığımız Destek Hizmetleri Genel Müdürlüğünün 18.07.2023 tarihli ve E-24301423-60.02-80008376 sayılı "Okulum Temiz Belgelendirme Programı" Konulu yazısı gereği MEB ve TSE arasında imzalanarak yürürlüğe giren "Okulum Temiz Programı" na 2023-2024 Eğitim Öğretim yılında da devam edilecektir.

Bu sebeple Okul/Kurum Amirlerinin Program dahilinde yapması gereken iş ve işlemler aşağıdaki rehberde sıralanmıştır.

Öncelikli olarak Kurum Müdürü" <u>http://merkezisgb.meb.gov.tr/belgelendirme/</u>"

portalına kullanıcı adı: otb...... (kurum kodu) (Örnek: otb720720 gibi) ve şifresi ile giriş yapacak.

Şifresini unutan kullanıcılar son sayfadaki iletişim numarasından ilgili personelle iletişime geçmelidir.

| Kullanıcı Giriş Ekranı  |                         |
|-------------------------|-------------------------|
| Kullanıcı Adı           |                         |
| Kullanıcı Adı Giriniz   | <u>\$</u>               |
| Şifre                   |                         |
| Şifrenizi Giriniz       |                         |
| Güvenlik Kodu: E9B8L    | Şifrenizi mi unuttunuz? |
| Güvenlik Kodunu Giriniz |                         |
| Giriş Yap               |                         |
| Başvuru Yapmak İçir     | Tıklayınız              |
|                         |                         |

| Belge Yönetim Sistemi   Anasayfa / Bilgi Paneli     Rol: Kullanıcı   Anasayfa / Bilgi Paneli                                                 |  |
|----------------------------------------------------------------------------------------------------|--|
|                                                                                                    |  |
| Anasayfa 🐣 Başvuru İşlemleri                                                                                                    |  |
| Başvuru İşlemleri 🗄 Menüden başvuru işlemlerine giderek bilgilerinizi güncelleyebilir, yeniden onaya gönderebilirsiniz.                      |  |
| Başvuru Görüntüle                                                                                                    |  |
| Yeni Başvuru Bilgi Güncelleme                                                                                                    |  |
| Denetim İşlemleri q Başvurularınızı inceleyip bilgilerinizi güncelleyebilirsiniz.                                                            |  |
| Rapor İşlemleri                                                                                                    |  |
| Belge işlemleri Başvuru Durum Güncelleme   Reddedilen başvurularınızı gerekli güncellemeleri yaptıktan sonra tekrar onaya gönderebilirsiniz. |  |
| Hesap Ayarları                                                                                                    |  |
|                                                                                                    |  |

### BURADA GEÇEN YILLARDA YAPTIĞIMIZ BAŞVURUYU GÖRÜYORUZ İNCELE KISMINA TIKLIYOR BAŞVURU İÇERİSİNE GİRİYORUZ.

| Belge Yönetim Sistemi<br>Rol: Kullanici |   | Anasayfa / Başvuru Göri | intüleme Paneli |   |           |            |                   |                |                 |        |
|-----------------------------------------|---|-------------------------|-----------------|---|-----------|------------|-------------------|----------------|-----------------|--------|
| Anasayfa 🐣                              |   | Başvuru İşlemleri       |                 |   |           |            |                   |                |                 |        |
| Başvuru İşlemleri 📰                     | Ľ | Başvuru Durum Seçiniz:  |                 |   |           |            |                   |                |                 |        |
| Denetim İşlemleri $oldsymbol{q}$        |   | TŨMŨ                    |                 |   |           |            |                   |                |                 |        |
| Rapor İşlemleri 🛛 🛱                     |   | KURUM KODU              | KURUM ADI       | к | CURUM İLİ | KURUM İLÇE | BAŞVURU TÜRÜ      | BAŞVURU TARİHİ | DURUM           |        |
| Belge İşlemleri                         |   |                         |                 |   |           |            | İlk Belgelendirme | 09.10.2020     | Durum Sıfırlama | İNCELE |
| Hesap Ayarları 🌼                        |   |                         |                 |   |           |            |                   |                |                 |        |
|                                         |   |                         |                 |   |           |            |                   |                |                 |        |

| Başvuru Durumu Güncelle |                 |                                         |  |  |  |
|-------------------------|-----------------|-----------------------------------------|--|--|--|
| Başvuru Durumu:         | DURUM SIFIRLAMA | Açıklama Giriniz                        |  |  |  |
| Aşınının.               |                 | Şimdilik bu kısımda işlem yapmıyoruz.   |  |  |  |
|                         | UNATA GUNDER    | Aşağıdaki güncellemeleri yaptıktan      |  |  |  |
|                         | YENİ TALEP      | sonra Yeni Talep butonuna tıklayacağız. |  |  |  |

#### BAŞVURU DÜZENLEME PANELİNE OKULUMUZA AİT GÜNCEL BİLGİLERİ GİRİP GÜNCELLİYORUZ.

| Başvuru Düzenleme Pan | eli              |                                     |                      |
|-----------------------|------------------|-------------------------------------|----------------------|
| Kurum Kodu:           |                  |                                     |                      |
| Kurum Adı:            |                  |                                     |                      |
| Kurum Adresi:         |                  | Faaliyet Gösterilen<br>Diğer Adres: |                      |
| Telefon:              |                  | Fax:                                |                      |
| E-posta:              |                  | Web Adresi:                         |                      |
| Kurum Müdürü:         |                  | Kurum Temsilcisi:                   |                      |
| Vergi Dairesi:        |                  | Vergi Numarası:                     |                      |
| Yönetici Sayısı:      | Memur Sayısı:    |                                     | TYP Hizmetli Sayısı: |
| Öğretmen Sayısı:      | Hizmetli Sayısı: |                                     | Öğrenci Sayısı:      |
|                       | Gü               | ncelle                              |                      |

ARDINDAN 6 KALEMDEN OLUŞAN, TAMAMEN KENDİ OKULUMUZA AİT GÜNCEL EVRAKLARI SIRASI İLE SİSTEME YÜKLÜYOR VE GÜNCELLE BUTONUNA BASIYORUZ. (Başvurunuz onaylandıktan sonra bu evrakların ıslak imzalı hali Okulum Temiz Dosyasında muhafaza edilecek)

- 1. ÖZ DEĞERLENDİRME
- 2. RİSK DEĞERLENDİRME RAPORU (MEBBİS) ÇIKTISI
- 3. ENFEKSİYON ÖNLEME VE KONTROL EYLEM PLANI
- 4. TEMİZLİK VE DEZENFEKSİYON PLANI
- 5. STANDART ENFEKSİYON KONTROL VE ÖNLEMLERİNE AİT KAYITLAR(SEKÖ)
- 6. BULAŞ BAZLI ÖNLEMLERE AİT KAYITLAR(BBÖ)

| 1) H | Dosya Seç butonuna basarak daha<br>önce hazırladığımız Öz Değerlendirme                            | eme ve Kontrol Kılavuzu Öz Değerlendirme Soru Listesi |          |  |
|------|----------------------------------------------------------------------------------------------------|-------------------------------------------------------|----------|--|
| в    | Soru Listesini seçeceğiz. Ardından sağ                                                             | Yükleyen Açıkları                                     | na       |  |
|      | taraftaki Güncelle butonuna basacağız.                                                             | Asiklamaya dagua adi yazilabilir                      |          |  |
|      |                                                                                                    | -Açıklamaya dösya adı yazılabılır                     | >>]      |  |
|      |                                                                                                    |                                                       | Güncelle |  |
| Dos  | ya Seç Dosya seçilmedi                                                                             | Açıklama                                              | Guncene  |  |
| Dos  | ya Seç Dosya seçilmedi                                                                             | Açıklama                                              |          |  |
| Dos  | ya Seç Dosya seçilmedi<br>Dosya Sec butonuna basarak Mebbis'ter                                    | Açıklama                                              |          |  |
| Dos  | ya Seç Dosya seçilmedi<br>Dosya Seç butonuna basarak Mebbis'ter<br>indirdiğimiz Risk Değerlendirme | Açıklama                                              |          |  |

| 2) Risk Değerler                  | ndirme Raporu                                                |                     |                |              |
|-----------------------------------|--------------------------------------------------------------|---------------------|----------------|--------------|
| Belge ID                          | Dosya Adı                                                    | Yükleyen            | Açıklama       |              |
|                                   |                                                              | Açıklamaya dosya a  | dı yazılabilir | <u>↓</u>     |
| Dosya Seç Do                      | osya seçilmedi                                               | Açıklama            |                | Güncelle     |
| Dosya S                           | eç butonuna basarak daha                                     |                     |                | <b>_</b>     |
| önce ha                           | azırladığımız Enfeksiyon Önle                                | eme                 |                |              |
| Enfel Eylem P                     | Planını seçeceğiz. Ardından s<br>ki Güncelle butonuna başaca | ağ<br>ğız.          |                |              |
| Belge ID                          | Dosya Adı                                                    | Yükleyen            | Açıklama       |              |
|                                   |                                                              | Aciklamava dosva ad | wazilabilir    | .↓           |
|                                   | and the state                                                | Açıklamaya dösya ad |                | <b>5</b> 0   |
|                                   | ya seçiimedi                                                 | Аçıкіатта           |                |              |
| Dosya                             | Seç butonuna basarak daha                                    |                     |                |              |
| ) Temi Planin                     | lazirladığımız hijyen Sahitasy<br>ı seçeceğiz. Ardından sağ  | /on                 |                | _            |
| tarafta                           | aki Güncelle butonuna basad                                  | Cağız.              | Acıklama       |              |
|                                   |                                                              | Aciklamava docua ad | wardahilir     | $\checkmark$ |
|                                   |                                                              | Açıklamaya uosya au |                |              |
| Dosya Seç Do                      | sya seçiimedi                                                | Açıklama            |                |              |
| <mark>Dosya Se</mark><br>önce har | eç butonuna basarak daha<br>zırladığımız SEKÖ Planını        |                     |                |              |
| seçeceği                          | iz. Ardından sağ taraftaki                                   | utlar               |                | _            |
| Güncelle                          | e butonuna basacağız.                                        |                     |                |              |
| Belge ID                          | Dosya Adı                                                    | Acıklamava dosva ad |                |              |
|                                   |                                                              |                     | <u> </u>       | <u> </u>     |
| Dosya Seç Do                      | osya seçilmedi                                               | Açıklama            |                | Güncelle     |
| Dosya                             | Seç butonuna basarak daha                                    | a                   |                | T            |
| önce l                            | hazırladığımız BBO Planını<br>eğiz. Ardından sağ taraftaki   |                     |                | _            |
| Günce                             | elle butonuna basacağız.                                     |                     |                |              |
| Belge ID                          | Dosya Adı                                                    | Yükleyen            | Açıklama       |              |
|                                   |                                                              | Açıklamaya dosya a  | dı yazılabilir | $\checkmark$ |
| Dosya Sec Do                      | sya seçilmedi                                                | Açıklama            |                | Güncelle     |
|                                   |                                                              | 3                   |                |              |
|                                   |                                                              |                     |                |              |

BU İŞLEMLERİ BİTİRDİKTEN SONRA <mark>YENİ TALEP</mark> BUTONUNA BASIYOR VE BAŞVURUYU GÖNDERMİŞ OLUYORUZ.

BAŞVURU YAPTIKTAN SONRA DA TEKRARDAN DÜZELTME İŞLEMLERİNİ GERÇEKLEŞTİREBİLİRSİNİZ.

BAŞVURUNUZ OKULUNUZA ATANMIŞ TETKİKÇİ TARAFINDAN İNCELENECEK, EKSİK EVRAK VS. OLMASI DURUMUNDA BAŞVURUNUZ ONAYLANMAYACAKTIR.

# BU SEBEPLE BAŞVURU YAPTIKTAN SONRA PORTALA ARA ARA GİREREK BAŞVURUNUZUN DURUMUNU (ONAYLANIP ONAYLANMADIĞINI ) TAKİP EDEBİLİRSİNİZ.

TETKİKCİNİZİN TALEBİ DOĞRULTUSUNDA YENİ EVRAK YÜKLEME YA DA GÜNCELLEME İŞLEMLERİ GERÇEKLEŞTİREBİLİRSİNİZ.

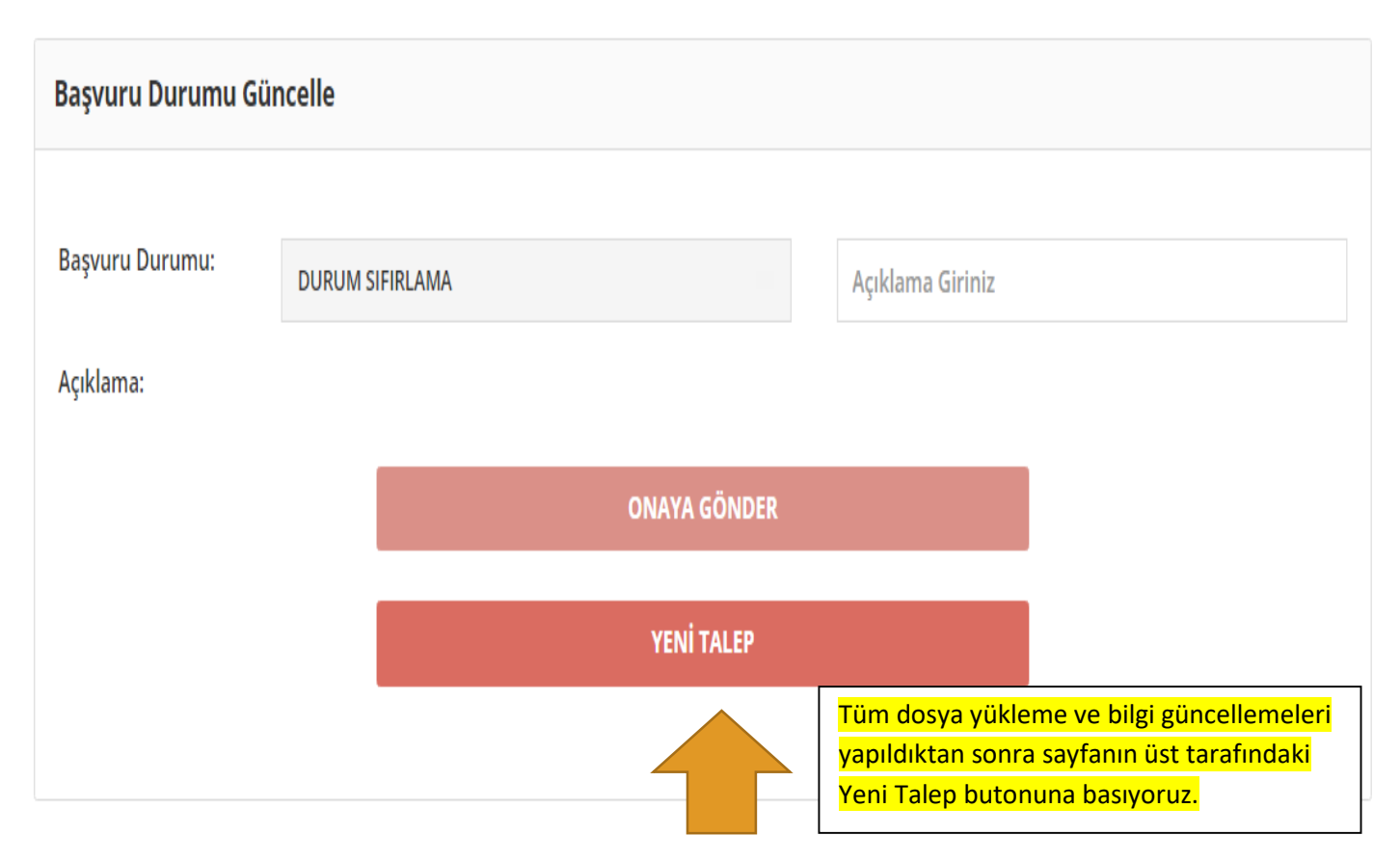

KONU İLE ALAKALI BİLGİ ALMAK İSTERSENİZ İL MİLLİ EĞİTİM MÜDÜRLÜĞÜ İŞYERİ SAĞLIK VE GÜVENLİK BİRİMİNİ **0266 2771023** NUMARALI TELEFONDAN ARAYABİLİRSİNİZ.